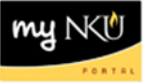

## **Search Employee Processes**

To Search for a specific employee, click on the **Search** icon, as highlighted below:

| Personnel Action Requests |                             |  |
|---------------------------|-----------------------------|--|
|                           |                             |  |
|                           |                             |  |
|                           | C Refresh Q Search Initiate |  |

Once the **Search** icon is clicked, the following dialog box populates on the screen. Select or enter the appropriate criteria by using **Process Type, Process Status, Affected Personnel #, or Reference #**. The personnel populated from the search is based on the initiator's security access. Search by Name is not currently available.

If you remove Initiator Username you can search a listing of electronic PARS that have been submitted for your current organization structure.

| Process Type:                        |       |            |          |  |  |
|--------------------------------------|-------|------------|----------|--|--|
| All                                  |       |            |          |  |  |
| Process Status:<br>All Open Complete |       |            |          |  |  |
| Date Initiated:                      |       |            |          |  |  |
| From 01/01/2023                      | То    | 12/31/2024 |          |  |  |
| Affected Personnel #:                |       |            |          |  |  |
| EHPHRTEST6                           |       |            |          |  |  |
| Reference #:                         |       |            |          |  |  |
| Note:<br>Search restricted to EHF    | PHRTI | EST6's hie | erarchy. |  |  |
|                                      | Ca    | ncel E     | xecute   |  |  |

Note: **Date Initiated** populates a date range that can be changed, but not required for the search. **Initiator Username** populates the user that is completing the search.

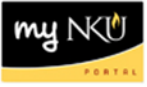

Process Type: Click on the dropdown arrow to search by All process types or specific process types.

Process Type:

| All                   | $\sim$ |
|-----------------------|--------|
| All                   |        |
| Part-time Faculty Pay |        |
| Separation/Retirement |        |
| Status/Salary Change  |        |
| Supplemental Payment  |        |

**Process Status**: Choose the appropriate radio button to search by **All, Open or Complete** Statuses. **All** Status will return open and complete process types. **Open** status will return all Open processes that are in workflow and **Complete** Status will return completed processes approved through workflow.

Process Status:

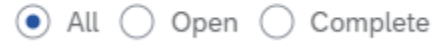

Affected Personnel #: Enter the Personnel # of the employee.

Affected Personnel #:

12345

**Reference #:** Enter the Reference # of the PAR.

Reference #:

| G  |        |  |
|----|--------|--|
| Ŀ  |        |  |
| 1: | 72070  |  |
| Ŀ  | /.59/0 |  |
|    | /00/0  |  |
|    |        |  |